## Create a copy of an existing vdv entity

- 1. Run the spContextMenuCopy.sql script in Query Analyzer to create the stored procedure
- 2. Create a new view in SQL Server using the existing vdv view as your base
- 3. Save the new view with the same vdv name with \_RKL at the end
- 4. Go into MAS500 Task Editor and create a new task for the vdv

| <mark> 2</mark> Task Ed | itor                             |                                                          |  |  |  |  |  |  |  |
|-------------------------|----------------------------------|----------------------------------------------------------|--|--|--|--|--|--|--|
| Launch Type             | .NET Standard 💌                  | Object ProgID Accounting.Application.BE.Explorer.exe     |  |  |  |  |  |  |  |
| Module                  | Business Insights - Explorer 📃 💌 | 🔲 System Task                                            |  |  |  |  |  |  |  |
| SQL View                | vdvWarehouse_RKL                 | ☐ Create Only One Copy of the Object (Object is Shared)  |  |  |  |  |  |  |  |
| Task Type               | Data Explorer 💌                  | Task Flags                                               |  |  |  |  |  |  |  |
| Task ID                 | 10010261                         | Set Standard Flags                                       |  |  |  |  |  |  |  |
| Constant                | kWarehouse_RKL10010261           | Manual Load UI (Default: Object Manager will load)       |  |  |  |  |  |  |  |
| Name                    | BE Warehouse_RKL                 | Manual Display UI (Default: Object Manager will display) |  |  |  |  |  |  |  |
| Description             | Warehouse_RKL Data               | Run Standalone (Default: Run as child)                   |  |  |  |  |  |  |  |
|                         |                                  | Always Visible (Default: Object Manager can hide)        |  |  |  |  |  |  |  |
|                         |                                  | Don't Allow Run-Time Over Ride of Flags                  |  |  |  |  |  |  |  |
|                         |                                  |                                                          |  |  |  |  |  |  |  |
| Default<br>Permission   | <b></b>                          | Integer Parameter                                        |  |  |  |  |  |  |  |
| String Parameter        |                                  |                                                          |  |  |  |  |  |  |  |
|                         |                                  | 🗖 Web Enabled 🗖 Client Enabled                           |  |  |  |  |  |  |  |
|                         | OK                               | Cancel                                                   |  |  |  |  |  |  |  |

5. Place it in the Custom Business Insights folder

| 🚥 MAS 500 Desktop 📃 🗖 🔀                                                      |  |  |  |  |  |  |  |
|------------------------------------------------------------------------------|--|--|--|--|--|--|--|
| <u>File E</u> dit <u>Vi</u> ew <u>T</u> asks <u>M</u> y Tasks T <u>o</u> ols |  |  |  |  |  |  |  |
| <u>Window H</u> elp                                                          |  |  |  |  |  |  |  |
| 🖓 🗄 🍟 Company                                                                |  |  |  |  |  |  |  |
| Tasks                                                                        |  |  |  |  |  |  |  |
| - 🥶 🥘 Information Center                                                     |  |  |  |  |  |  |  |
| esources                                                                     |  |  |  |  |  |  |  |
| 💼 🗁 System Manager                                                           |  |  |  |  |  |  |  |
| 🖻 🛅 Common Information                                                       |  |  |  |  |  |  |  |
| 😑 🛅 Business Insights                                                        |  |  |  |  |  |  |  |
| 🗈 🧰 Analyze                                                                  |  |  |  |  |  |  |  |
| 🗈 🛅 Explore                                                                  |  |  |  |  |  |  |  |
|                                                                              |  |  |  |  |  |  |  |
| Inventory_RKL                                                                |  |  |  |  |  |  |  |
|                                                                              |  |  |  |  |  |  |  |
| E Carrent adam                                                               |  |  |  |  |  |  |  |
| Accounts Payable                                                             |  |  |  |  |  |  |  |
| E Lasks                                                                      |  |  |  |  |  |  |  |
| Demonstration  🎦 Default 🎦 admin 🆄 🦼                                         |  |  |  |  |  |  |  |

- 6. Save your changes to the MAS500 menu
- 7. Launch the context menu utility and find the module name, old entity name, new entity name and a 0 for create or 1 for rollback for the vdv you wish to copy

| 🤓 Context Menu U    | tility             |    |                 |                             |           |                |          |  |
|---------------------|--------------------|----|-----------------|-----------------------------|-----------|----------------|----------|--|
| 🖌 📙 🔕 🚍 🏝           | 0.                 |    |                 |                             |           |                |          |  |
| <u>M</u> odule: ]In | ventory Management | *  | <u>E</u> ntity: | Warehouses                  |           | <u>-</u>       | <u> </u> |  |
|                     | <b>≧</b> .         |    |                 |                             |           |                |          |  |
|                     | Entity Information |    | Context Menus   | 1                           | 2         | View Links     | 1        |  |
| Entity Type:        | 703                |    | Title::         | Warehouses                  |           |                | -        |  |
| Domain:             | Warehouse          |    |                 |                             |           |                | ÷        |  |
| Host SQL View:      | vdvWarehouse       | •  |                 |                             |           |                |          |  |
| Host Table Name:    | timWarehouse       | 1  | Allo            | w Rename                    | Number of | User Fields: 0 | ±        |  |
| Natural Keys:       | WhselD             | 27 | I Use<br>I Use  | • Memos<br>• Extended Comme | nts       |                |          |  |
|                     |                    |    |                 |                             |           |                |          |  |
|                     |                    |    |                 |                             |           |                |          |  |
|                     |                    |    |                 |                             |           |                |          |  |

- 8. Create the following query and execute it to create the new vdv settings Exec spContextMenuCopyRKL 'Inventory Management', 'Warehouses', 'Warehouses RKL', 'vdvWarehouse\_RKL',0
- 9. If you are not satisfied with the results, create the following query and execute it to remove the new vdv settings Exec spContextMenuCopyRKL 'Inventory Management', 'Warehouses', 'Warehouses RKL', 'vdvWarehouse\_RKL',1

| 🔨 SQL Query Analyzer                                                                                                    |                                                                                                    |                                                                                                    |        |                                                                                                    |                                                                                                    |                                                                                                    |                           |     |   |
|----------------------------------------------------------------------------------------------------|----------------------------------------------------------------------------------------------------|----------------------------------------------------------------------------------------------------|--------|----------------------------------------------------------------------------------------------------|----------------------------------------------------------------------------------------------------|----------------------------------------------------------------------------------------------------|---------------------------|-----|---|
| Eile Edit Query Iools <u>W</u> indow <u>H</u> elp                                                                                                    |                                                                                                    |                                                                                                    |        |                                                                                                    |                                                                                                    |                                                                                                    |                           |     |   |
| 🏠 • 😅 🖬 🗐   X 🖻 🛍 🗹 🛤   ဟ   🗉                                                                                                    | □ -   ✔ ▶                                                                                                    | 🔳 🚺 mas500_a                                                                                                    | pp 💌 🛃 | y 🔍 😭                                                                                                    | <b>.</b>                                                                                                    |                                                                                                    |                           |     |   |
| Diect Browser  CRH-XP4\SQL2000(RKLCPA\crhorst)  CRH-XP4\SQL2000(RKLCPA\crhorst)  CRH-XP4\SQL2000  CRH-XP4\SQL2000  CRH-XP4\SQL2000  CRH-XP4\SQL2000  CRH-XP4\SQL2000  CRH-XP4\SQL2000  CRH-XP4\SQL2000  CRH-XP4\SQL2000  CRH-XP4\SQL2000  CRH-XP4\SQL2000  CRH-XP4\SQL200  CRH-XP4\SQL200 CRH-XP4\SQL200  CRH-XP4\SQL200 CRH-XP4\SQL200 | •         •         •         •         •         •         •         •         •         •         •         •         •         •         •         •         •         •         •         •         •         •         •         •         •         •         •         •         •         •         •         •         •         •         •         •         •         •         •         •         •         •         •         •         •         •         •         •         •         •         •         •         •         •         •         •         •         •         •         •         •         •         •         •         •         •         •         •         •         •         •         •         •         •         •         •         •         •         •         •         •         •         •         •         •         •         •         •         •         •         •         •         •         •         •         •         •         •         •         •         •         •         •         •         •         •         • | RH-XP4ISQL2000<br>ContextMenuCoj<br>'Warehouses'<br>'Varehouses'<br>'VdvWarehouses'<br>'Stock Status<br>'Stock Status<br>'Stock Status<br>'VdvStockStatus<br>'UdvStockStatus<br>'UdvStockStatus<br>'Stock Status<br>'Stock S | pp     | RKLCPAAcr<br>antory Mar<br>antory Mar<br>antory Mar<br>avKeyOrg<br>avKeyOrg | horst - C: Don<br>hagement ',<br>hagement ',<br>StringNoNe<br>11210005<br>ataViewKey<br>app 0:00:00<br>\$500_app 0:00 | <pre>w EntityTypy<br/>763<br/>TargetData<br/>2<br/>3<br/>19<br/>98rows Ln 3,<br/>0:00 0rows L</pre> | New X Col 26 In 19, Col 1 |     |   |
| 🐮 Objects 🖅 Templates                                                                                                    |                                                                                                    |                                                                                                    |        |                                                                                                    |                                                                                                    |                                                                                                    | (e                        | ( ( | 2 |
|                                                                                                    |                                                                                                    |                                                                                                    |        |                                                                                                    |                                                                                                    |                                                                                                    | Connections: 2            | NUM | 1 |

- 10. Launch the new explorer window from MAS500 to verify it is working correctly and drilling to the other windows
- 11. Open the new vdv in the context menu utility to verify the links were copied correctly